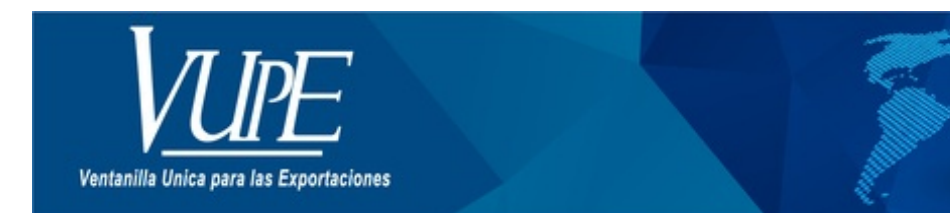

CÓDIGO : VUPE-GD-AA-I-007

VERSIÓN: 001

# GUIA DE LLENADO DEL CERTIFICADO DE ORIGEN CUBA

# **1. DESCRIPCIÓN**

#### PASO No.1

Deberá ingresar al SEADEX WEB con el usuario y clave proporcionados.

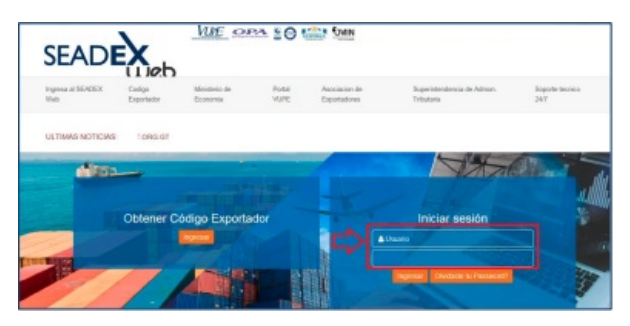

#### PASO No.2

Deberá elegir las opciones, Documentos de Exportación y luego Ingreso de Solicitud para generar su DEPREX.

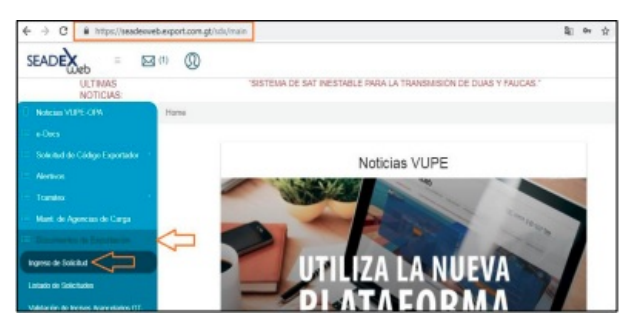

Cuando genere el DEPREX le desplegará una alerta indicando que podrá emitir el Certificado de Origen bajo el Acuerdo de Alcance Parcial -AAP- con Cuba.

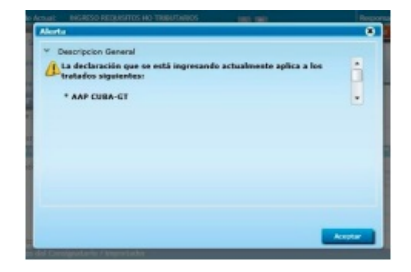

### PASO No. 3

Una vez creado su documento, en la pantalla No. 3, Ingreso Requisitos No Tributarios, deberá ingresar su Certificado de Origen.

# Listado de Solicitudes

| Serie D    | ocumento:      |          |         |                                     |                         | •        | ]             |       |
|------------|----------------|----------|---------|-------------------------------------|-------------------------|----------|---------------|-------|
|            | Ventanilla:    |          | •       | Del Documento:<br>Del Correlativo:  | 5287531                 |          |               | AL Do |
| E          | xportador:     |          | ٩       | Fecha inicial:                      | <dd ww="" yyyy=""></dd> |          | 15            | Fe    |
| Pa         | Requisito:     |          | •       | Estado:<br>Numero:                  |                         | *        |               |       |
| Naevo      |                | Buscar   | Limp    | ar                                  |                         | 0        | atos de       | Docum |
| Fecha      | Documento      | VCA      | _       | Estado                              | País Destino            | De       | cument        | D     |
| 10/06/2014 | DPX-10-5287531 | 97-21410 | 05-2014 | INGRESO REQUISITI<br>NO TRIBUTARIOS | os co                   | Es<br>Us | tado<br>uario |       |

#### PASO No.4

Deberá dar clic en el ícono de la lupa para generar el Certificado de Origen respectivo.

| Tratado de Exportacion                                                                                          |           |                         |                  |   |
|----------------------------------------------------------------------------------------------------|-----------|-------------------------|------------------|---|
| Fratado                                                                                                    |           |                         |                  |   |
| rade: AAP CUBA-GT                                                                                               |           |                         | sustion Pantalla |   |
| ···· Ninguno ····                                                                                               |           |                         |                  |   |
| Hege AAP CUBA-GT                                                                                                |           |                         |                  |   |
| the second second second second second second second second second second second second second second second se |           |                         |                  |   |
| . CERTIFICADO DE OF                                                                                             | USEN CUBA |                         |                  | 6 |
| . CERTIFICADO DE OF                                                                                             | ISEN CUBA | Fecha: rotar ingresor r | wito a           | 6 |

### PASO No.5

Al dar clic en la lupa, le generará una nueva pantalla para el llenado del Certificado de origen.

| <b>+</b> ₿[           | 7                         | CERTIF                               | CAD | ONIA DE GUATEN<br>O DE ORIGE | N                  | Nec 008-CU   | 8-000031 |
|-----------------------|---------------------------|--------------------------------------|-----|------------------------------|--------------------|--------------|----------|
| 1. Nombre y           | Direccian-del E           | is portado r                         |     | 2. No mbre y Direccia n de   | d Preductor        |              |          |
| ASOCIACE              | IN GUATEMALT              | ECA DE EXPORTADORES                  |     | ASOCIACIÓN GUATEM            | LTBCA DE EXPORTADO | ORES.        |          |
| 15 AVENID             | A 14-72 2014 1            | I GUATEMALA, GUATEMALA               |     | 15 AVENIDA 14-72 2010        | 13 GUATENALA, GUAT | EMALA        |          |
| 616348-K              |                           |                                      | -   | 616348-K                     |                    |              | -        |
| 2422-0400             |                           | 2422-0434                            |     | 2422-3480                    | 2422-0             | 434          |          |
| AGEOPOR               | TRAGESPORT                | ORG GT                               |     | Emaildelproductor            |                    |              |          |
| 3. Número<br>de Oxten | 4. Partida<br>exercelaria | 5. Descripción de local menzanciació |     |                              | 6. Contided        | 7. Valor UBS |          |
| 1                     | 81022108                  | REPRODUCTORES DE RAZA PURA           |     |                              | 1.00               | 1.08         |          |

#### PASO No.6

Deberá completar cada uno de los espacios requeridos, existiendo para el efecto la ayuda para el llenado del Certificado la cual puede consultar en cualquier momento.

| _                                                |                                                                                                    |                                                                                                    | CERTIFI                                        | ECONOMIA DE GI<br>CADO DE OF                                                                                                    | RIGEN                                                                                    | •                                                                        |            |          |           |
|--------------------------------------------------|----------------------------------------------------------------------------------------------------|----------------------------------------------------------------------------------------------------|------------------------------------------------|----------------------------------------------------------------------------------------------------|------------------------------------------------------------------------------------------|--------------------------------------------------------------------------|------------|----------|-----------|
| 2                                                |                                                                                                    |                                                                                                    |                                                |                                                                                                    |                                                                                          |                                                                          | Noc        | 008-CI   | UB-000    |
| No entres y Di                                   | mación del Exp                                                                                                    | robation                                                                                                    |                                                | 2. Nomber y D                                                                                                    | esción del Pro                                                                           | ductor                                                                   |            |          |           |
| ABOCIACION GUATEMALTECA DE EXPORTADOR ES         |                                                                                                    |                                                                                                    |                                                | ABOCINCION                                                                                                    | ABOCINCION GUATEMALTECA DE EXPORTADORES                                                  |                                                                          |            |          |           |
| IS AVENDA 14-72 ZONA 13 GUATEMALA, GUATEMALA     |                                                                                                    |                                                                                                    |                                                | 15 AVENDA 1                                                                                                    | 15 AVENDA 16-72 ZONA 13 GUATEMALA, GUATEMALA                                             |                                                                          |            |          |           |
| 15340 K                                          |                                                                                                    |                                                                                                    |                                                | \$10340-K                                                                                                    |                                                                                          |                                                                          |            |          |           |
| ertflusskut                                      | ie Origen Cala                                                                                                    |                                                                                                    | MINISTERIO DE<br>CERTIFI                       | ECONOMIA DE GL<br>CADO DE OF                                                                                                    | IGEN                                                                                     |                                                                          | No.:       | DOB-CUE  | >00085    |
| <b>€</b> ]©[                                     | k Grunn Culte                                                                                                    |                                                                                                    | MINISTERIO DE<br>CERTIFI                       | ECONORIA DE GL<br>CADO DE OF                                                                                                    | ATENALA                                                                                  |                                                                          | No.:       | one-cue  | ÷00000    |
| €                                                | r Origen Calle<br>7<br>Dimoción del D                                                                                          | operfiscior                                                                                                    | MINISTERIO DE<br>CERTIFI                       | ECONONIA DE GL<br>CÁDO DE OF<br>2. Nestes y De                                                                                                    | ATENALA<br>RIGEN                                                                         | uchar                                                                    | No.:       | 008-CJ.E | -0000     |
| ← 📰                                              | Portugen Califo<br>Portugen del E<br>Dirección del E                                                                           | seba dange da se associationes de la seconda da se associationes de la seconda da seconda da seconda da seconda | MINISTERIO DE<br>CERTIFI<br>NOVES              | 2. Neekery DR                                                                                                    | NATENALA<br>RIGEN                                                                        | uclar<br>LOE ENFORTAD                                                    | No. 1      | 008-CUE  | -009K3    |
| L Hember y<br>Association                        | Direction date<br>No. 00475540                                                                                                 | operfieder<br>BSR DE BROOTTAL<br>D GURTEBANLA, GUR                                                              | MINISTERIO DE<br>CERTIFI<br>NOCRES             | 2. Heater y Di<br>ADCOMONIA DE GL                                                                                                    | NATENALA<br>RIGEN                                                                        | uclar<br>LOE EXPORTAD                                                    |            | 008-CUE  | \$-000K   |
|                                                  | Provinción del D<br>Descritón del D<br>N GUATEMALT<br>A 14-72 ZONA 1                                                           | Xqui filolor<br>BCA DE EXPORTAN<br>D GLATTEMALA, GLA                                                            | MINISTERIO DE<br>CERTIFI<br>NOVES              | ECONOMIA DE GL<br>CADO DE OF<br>ABOCIACIÓN<br>15 AVENICA 11<br>INSIDE 4                                                                                                    | ROCKIO GEI PRO                                                                           | uctor<br>L de Errontal<br>Datemala, glu                                  | Nov: 1     | 008-CUE  | 00000     |
| L Nomber y<br>ASDOCHACIC<br>15 AVENICA<br>STREAM | <ul> <li>Organi Cale</li> <li>Discolori del D</li> <li>October del D</li> <li>A GUATEMILIT</li> <li>A 14-32 ZONA: S</li> </ul> | Xqui filler<br>BCA DE EXPORTAL<br>D GLATTEMALA, GLA                                                             | MINISTERIO DE<br>CERTIFI<br>ADORES<br>JATEMILA | ECONONIA DE GL<br>CADO DE OF<br>Austra y De<br>Austra y De<br>Aus                                                                                                    | ATEMALA<br>NGEN<br>BOOKIN del Ped<br>SUATEMAL TECH                                       | uctor<br>L de datoritad<br>Sattemada, gan                                |            | DOP-CUE  | \$-000103 |
|                                                  | P Organi Cale<br>7<br>Descriter del P<br>N GUATEMALT<br>R 14-72 ZONA (C                                                        | Spe finder<br>BCA DE EXPORTAL<br>9 GUATEMULA, GUA<br>9400<br>2412 GT                                            | MINISTERIO DE<br>CERTIFI<br>ADORES<br>JATEMALA | ECONONIA DE GL     CADO DE OF     ELMENTE (DE     CADO LE OF     IEANENE) (DE     IEANENE) (DE     IEANENENE) (DE     IEANENENENENENENENENENENENENENENENENENEN                                                                                                    | NATENALA<br>NGEN<br>Sockin del Ped<br>Sockin del Ped<br>Sockin del Ped<br>Sockin del Ped | uctor<br>Libe Exitoritad<br>Internala, Gam                               | Next Creek | 008-048  | 000003    |
|                                                  |                                                                                                    | topo flader<br>BISA DE BISTOFTAL<br>D GUATTIONLA, GUA<br>D GUATTIONLA, GUA<br>D GUATTIONLA, GUA                 | MINISTERIO DE<br>CERTIFI<br>NOCRES<br>INTEMALA | ECONOMIA DE GL<br>CADO DE OF<br>2. Hester y D<br>HACCICCH<br>15. AVENDA 1<br>HACCICCH<br>15. AVENDA 1<br>HACCICCH<br>15. AVEND 1<br>HACCI | NATEMALA<br>NGEN<br>BOOKIN del Peol<br>SUATEMAL 7800<br>722 ZONA 13 GU                   | uctor<br>DE EXPORTAL<br>INTERNALA, SALA<br>(Secondariant<br>G. Condition | No. C      | 008-CUE  | 0.000     |

#### PASO No.7

Los datos de las casillas No. 3 a la 7, serán desplegados automáticamente devenidos del DEPREX, sin embargo, si un producto no cumpliera con el origen bajo el AAP con Cuba, podrá eliminar uno por uno el producto que no cumple, dejando únicamente los productos originarios.

| encoloria | 5. Descripción de la(s) mescancia(s) | 6. Candidad                       | 7. Valor U65               | -                                 |
|-----------|--------------------------------------|-----------------------------------|----------------------------|-----------------------------------|
| 1025-108  | REPRODUCTORES DE RAZA PURA           | 1.08                              | 1.08                       |                                   |
|           | 823-108                              | 502100 REPRODUCTORES DE RAZA PURA | BERRODUZTORES DE RAZA PURA | SOTION REPRODUCTORES DE RAZA PURA |

| 2. Numero<br>de Orden | 4. Pertida<br>amrcoloria | 5. Descripción-de le(# mercancie(# | 6. Cantiklad | 7. Velor URS |  |
|-----------------------|--------------------------|------------------------------------|--------------|--------------|--|
| 1                     | 01225-108                | REPRODUCTORES DE RAZA PURA.        | 1.00         | 100          |  |

En la casilla No. 8. Declaración de origen, se desplegará automáticamente el No. De la Factura y la fecha de emisión de la misma, esta fue colocada con anterioridad en el DEPREX.

Si colocara mas de una factura, el sistema le desplegará los números correlativos y su fecha respectiva, haciendo referencia al número de la factura.

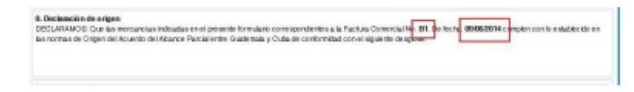

#### PASO No.8

Deberá colocar el criterio con el cual la mercancía cumple con el origen para que esta pueda gozar de la preferencia arancelaria que el AAP permite.

Estos criterios los puede ubicar en el ANEXO III, CAPÍTULO I, que se refiere a la Calificación de Origen, establecida en el Acuerdo de Alcance Parcial con Cuba.

| 9. Numero de<br>Orden | 10. Hormonde Origen                                  |   |
|-----------------------|------------------------------------------------------|---|
| 1                     | ANERO EL CRIPTULO L CILIPICACION DE ORIGEN, CRITERIO | ÷ |

#### PASO No. 9

Podrá colocar en la casilla 13 las Observaciones que usted considere pertinentes.

| 5. Numero de<br>Ordes        | 18. Hormos de Origen                                    |   |  |
|------------------------------|---------------------------------------------------------|---|--|
| 1                            | ANERO III, CAPITULO I, CALIFICACION DE ORIGEN, CRITERIO | 0 |  |
|                              |                                                         |   |  |
|                              |                                                         |   |  |
|                              |                                                         |   |  |
|                              |                                                         |   |  |
| 1.01esaco                    | **                                                      |   |  |
| 0.0benacio<br>Obernaciones   | 6                                                       |   |  |
| 0.05emación<br>Observaciónes | *                                                       |   |  |

## PASO No. 10

Una vez finalizado el llenado del Certificado, deberá guardar el mismo en el icono del diskette, en donde le indicará que el documento ha sido guardado exitosamente.

| Contraction of the Contraction                                                                                                    |                                                                                                    |
|----------------------------------------------------------------------------------------------------|----------------------------------------------------------------------------------------------------|
|                                                                                                    | NISTERIO DE ECONOMIA DE GUATEMALA                                                                                            |
| Construction of the local sector of the local sector of the local | CERTIFICADO DE ORIGEN                                                                                                    |
| € 2 7                                                                                                    | No.2 000-01/0-000021                                                                                                    |
|                                                                                                    |                                                                                                    |
| Contrast particular to a start of the                                                                                                    | X                                                                                                    |
|                                                                                                    |                                                                                                    |
| and the second second se                                                                                                    | A Municipal Annual Annual Annual Annual Annual Annual Annual Annual Annual Annual Annual Annual Annual Annual A              |
| 1. No mbre y Dirección del Exportador                                                                                                    | 2. No in the 2 limited in the state of the state                                                                             |
| L Nomber y Direction del Experiador<br>ABOGINGION GUATEMALTECA DE EXPORTADORE                                                                                                    | 5 ABOGINGION GUATEMALTISCA DE EXPORTADORES                                                                                   |
| Ne where y Direction del Exportador     ABOCINCION QUATEMALTEGA DE ERFORTADORE                                                                                                    | ADCINCION GUATEMALTECA DE DIPORTADORES                                                                                       |
| L Nomber y Dirección del Exportador<br>ARDORICIÓN QUATEMALTECA DE EXPORTADORE<br>15 AVENIDA 14-72 ZONA 13 QUATEMALA, QUATEM                                                                                                    | E ABOCINCION GUATEMALTECA DE EMPORTADOREE<br>ABOCINCION GUATEMALTECA DE EMPORTADOREE<br>LA 15AVENIDA 14-72 ZONA 19 GUATEMALA |

Al guardar el Certificado, se generará un número de correlativo, posterior a esto, deberán dar clic en el botón enviar.

| Tratado de Exportacion                 |                                             |                                      |   |
|----------------------------------------|---------------------------------------------|--------------------------------------|---|
| Tratado                                |                                             |                                      |   |
| wtwdo: AAP CUBA-ST                     | •                                           | Actualitar Pantalla                  |   |
| Requisitos No Tributarios              |                                             |                                      |   |
| Requisitos No Tributarios              |                                             |                                      |   |
| A CERTIFICADO DE ORIGEN CUBA           |                                             |                                      | 0 |
| Númers: 008-005-000001                 | Fecha: 05/02/20                             |                                      | 8 |
| Les dates del requisite colles a requi | etes, si estas son correctos favor enviarlo | o para que sea validado y autorizado | • |
|                                        |                                             |                                      | - |

#### PASO No. 11

En la siguiente pantalla, si está seguro de los datos del documento, deberá dar clic en SI.

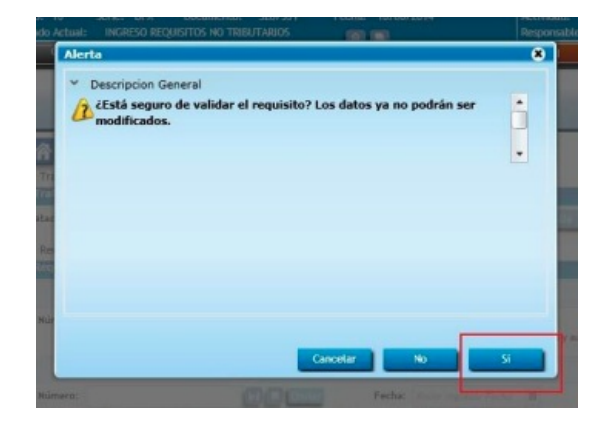

## PASO No. 12

Posterior al envío del Certificado, le deberá generar la nota en la que conste que el mismo ya fue transmitido.

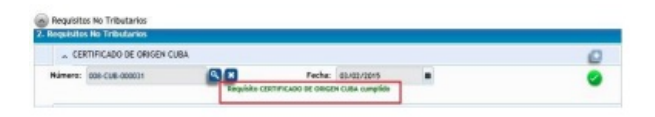

#### PASO No. 13

Si desea eliminar el requisito y volver a elaborar un nuevo certificado, ya sea por error del anterior u omisión de algún dato, podrá eliminar el requisito y comenzar nuevamente la elaboración de un nuevo certificado desde el PASO No. 4.

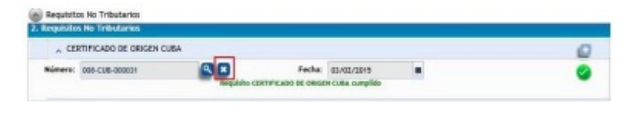

#### PASO No. 14

Para la impresión del Certificado, deberá ingresar al mismo utilizando la lupa y dar clic en el botón que muestra la impresora.

| €]?[                  | 3                          |            | CERTIF                      | DE ECON | ONIA DE GUATEI<br>D DE ORIGE | NALA<br>EN     |           | Nex 000-CUE-0000 |
|-----------------------|----------------------------|------------|-----------------------------|---------|------------------------------|----------------|-----------|------------------|
| 1. Nombre y           | Dissocial a del C          | sportation |                             |         | 2. Namber y Direction        | iel Preductor  |           |                  |
| ABOOLAGE              | ON GUATEMALT               | ECA DE EXP | ORTADORES                   |         | ABOGIACION GUATEM            | ALTEGA DE ENTO | ORTADO    | 126              |
| 15 AVEND              | A 14-73 20NA 1             | GLIATEMA   | LA, GLIATEMALA              |         | 15 AVENDA 14-72 201          | IN 10 QUATEMAL | A, GLIATE | MALK             |
| 816348-K              |                            |            |                             |         | 818348-H                     |                |           |                  |
| 2422-0400             |                            |            | 2422-0434                   |         | 2422-3480                    |                | 2422-04   | 34               |
| AGEOPORT              | MOEPORT                    | ORIG OT    |                             |         | Emaildelproduztor            |                |           |                  |
| 2. Número<br>do Oxfee | 4. Partista<br>emocellaria | 5. Descrip | priste de large mettanoines |         |                              | 6. Card        | index.    | 7. Velor URB     |
| 1                     | 01022100                   | 859900     | UCTORES DE RAZA PURA        |         |                              | 1.80           |           | 100              |

Esto le generará una nueva pantalla en donde podrá imprimir su Certificado de Origen.

| Sel Exportador:<br>ALTECA DE EXPORTADORES<br>IA 13 GUATEMALA, GUATEMALA<br>Fax: 2422-3434<br>RT.ORG.GT | 2. Nombre y Directión d<br>ASOCIACION GUATEM<br>15 AVENIDA 14-72 20N<br>516348-K<br>Tel: 2422-5400 | el Productor:<br>ALTECA DE EXPORTADOR<br>A 13 GUATEMALA, GUATE<br>Fax: 2422-3434 | ES<br>MALA                        |
|----------------------------------------------------------------------------------------------------|----------------------------------------------------------------------------------------------------|----------------------------------------------------------------------------------|-----------------------------------|
| IA 13 GUATEMALA, GUATEMALA<br>Fax: 2422-3434<br>RT.ORG.GT                                              | 15 AVENICA 14-72 20N<br>516348-K<br>Tel: 2422-3400                                                 | Fax: 2422-3434                                                                   | MALA                              |
| Fax: 2422-3434<br>RT.ORG.GT                                                                            | Tel: 2422-3400                                                                                     | Fax: 2422-3434                                                                   |                                   |
|                                                                                                    |                                                                                                    |                                                                                  |                                   |
| rtida 5. Descri<br>zelaria                                                                             | ipción de la Mercancia                                                                             | 6. Cantidad                                                                      | 7. Valor US\$                     |
| 221 REPRODUCTORES DE RAJ                                                                               | ZA PURA                                                                                            | 1.00                                                                             | 1.0                               |
|                                                                                                    | oloria<br>REPRODUCTORES DE RA                                                                      | ABINIS REPRODUCTORES DE RAZA PURA                                                | ABRING DUCTORES DE RAZA PURA 1.00 |

#### PASO No. 15

Deberá imprimir el Certificado y el exportador deberá firmarlo y sellarlo como indica en la casilla No. 12 del mismo.

| 11. Fecha: 03 de febrero de 2015                      |                                      |  |
|-------------------------------------------------------|--------------------------------------|--|
| 2. Firma y Sello del Exportador o Productor;          |                                      |  |
| 3. Observaciones:                                     |                                      |  |
|                                                       |                                      |  |
|                                                       |                                      |  |
| 14. Certifico la veracidad de la declaración, que sel | o y firmo en la ciudad de: Guatemala |  |
| 14. Certifico la veracidad de la declaración, que sel | o y firmo en la ciudad de: Guatemala |  |
| 14. Certifico la veracidad de la declaración, que sel | o y firmo en la ciudad de: Guatemala |  |

UNA VEZ IMPRESO EL CERTIFICADO DE ORIGEN BAJO EL AAP CON CUBA, DEBERÁ ACUDIR A LA VENTANILLA UNICA PARA LAS EXPORTACIONES -VUPE- UBICADO EN 15 AV. 14-72 ZONA 13 CON ATENCION DE LUNES A VIERNES DE 8:00AM A 4:00PM, PARA QUE SE LE COLOQUE LA FIRMA Y SELLO DE LA AUTORIDAD COMPETENTE.

| ELABORÓ                                    | REVISÓ                                                   | APROBÓ                                                                                                    |
|--------------------------------------------|----------------------------------------------------------|----------------------------------------------------------------------------------------------------|
| Macedonio Lopez Noj                        | <b>Estuardo Arriaga</b><br>GERENTE DE SEADEX Y REGIMENES | <b>Manuel Andreu</b><br>ANALISTA DEL SISTEMA DE GESTIÓN INTEGRADO Y OTRAS<br>PLATAFORMAS DE ESTRATEGIA ORGANIZACIONAL |
| SISTEMA DE GESTIÓN INTEGRADO AGEXPORT 2022 |                                                          | FECHA DE VIGENCIA: 2022-05-23                                                                                         |

# HACEMOS DE GUATEMALA UN PAÍS EXPORTADOR

Paola Salguero @ 2022-07-28, 16:47:17